# Schritt-für-Schritt-Anleitung für Eltern der Schulen Baar zum Schulportal

(i)

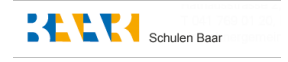

Wichtiger Hinweis: Bitte gehen Sie die folgende Anleitung Schritt für Schritt durch und überspringen Sie keinen Schritt. Alle Elternteile müssen zwingend ein ZugLogin erstellen und sich über eZug anmelden. Eine direkte Registrierung bei Klapp ist zwar möglich, ermöglicht aufgrund der Vorgaben des Kantons jedoch keine Nutzung des Schulportals. Den Autorisierungscode erhalten Sie per Post, sobald Ihr Kind im System erfasst ist entweder vor den Sommerferien oder unterjährig kurz vor dem Eintritt.

Dies ist eine Anleitung zur Einrichtung von ZugLogin, der eZug-App und dem Schulportal KLAPP. Bitte folgen Sie den Schritten. Was ist was?

1. ZugLogin: Sichere digitale Identität für den Kanton Zug. Sie benötigen das ZugLogin für den Zugang zu kantonalen Online-Diensten.

2. eZug: Eine App, die als zentrale Plattform für verschiedene Dienste nöitig ist und den Zugang zum Schulportal ermöglicht.

3. Schulportal (Klapp): Das digitale Kommunikationsportal der Schulen Baar für Eltern und Schule.

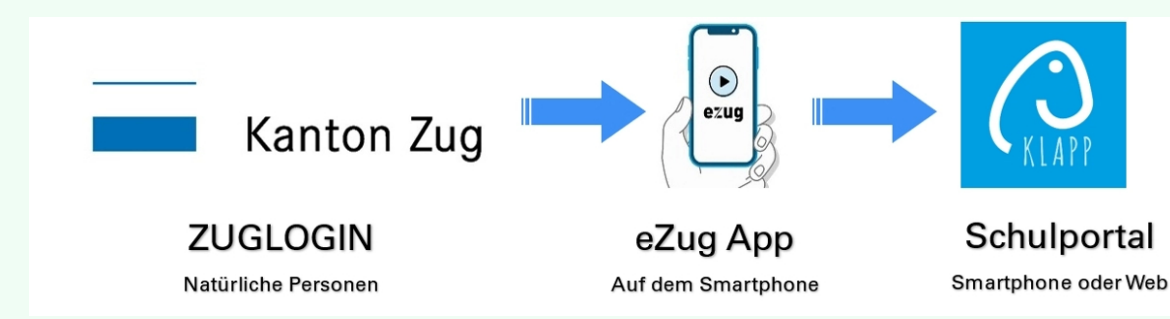

## Schritt 1: Registrierung des ZugLogins

| 1           | Öffnen Sie den Browser (z. B.<br>Geben Sie in der Adressleiste<br>Sie können auch direkt hier a<br>Klicken Sie auf dieser Websei<br>oder am Schalter". | Edge).<br>Folgendes ein: <u>https://www.</u><br>ouf den Link klicken.<br>te bei "Benutzerkonto beantr | <mark>.zuglogin.ch/</mark><br>ʿagen" auf "schriftlich                                                                                                    |
|-------------|----------------------------------------------------------------------------------------------------|----------------------------------------------------------------------------------------------------|----------------------------------------------------------------------------------------------------|
| Ka          | nton Zug                                                                                                    |                                                                                                    | E                                                                                                    |
| Sie befinde | n sich hier: Benutzerkonto / Anmelden                                                                                                    |                                                                                                    |                                                                                                    |
|             | Benutzerkon<br>Anmelden                                                                                                    | to des Kantons Zug                                                                                    | Hilfe<br>Passwort vergessen?                                                                                                    |
|             | Geben Sie Ihre Kunde<br>Kundennummer                                                                                                    | ennummer und Ihr Passwort ein:                                                                        | Kundennummer vergessen?<br>Initialpasswort abgelaufen?<br>Benutzerkonto beantragen                                                                                                    |
|             | Passwort                                                                                                    | Login                                                                                                 | Benutzerkonto zurücksetzer<br>Online Hilfe                                                                                                    |
|             | Benutzerkonto be                                                                                                    | Schriftlich oder am Schalter                                                                          | Helpdesk (rund um die U<br>Inland: 0848 63 63 63<br>International: +41 848 63 63                                                                                                    |
|             | Anmelden mit eZ<br>Melden Sie sich mit e                                                                                                    | ug<br>Zug an:                                                                                         | Einheitstarif Festnetz Schweiz: max. C<br>0.08/Min.<br>Die Mobilfunk- und Auslandtarife könn-<br>abweichen. Die Gespräche können au<br>Sicherheitsgründen und zu Ausbildung<br>aufgezeichnet werden. |

í

Hinweis: Für diesen Schritt benötigen Sie noch **keine** Kundennummer und **kein** Passwort Klicken Sie auf den äussersten linken Reiter "Natürliche Person (schriftlich)"

2

| h hier: Ber | nutzerkonto / Antragstellung                                                  |                                                                                                    |                                                                                                    |                                                                                                    |                                                                                                    |                                                                                                    |
|-------------|-------------------------------------------------------------------------------|----------------------------------------------------------------------------------------------------|----------------------------------------------------------------------------------------------------|----------------------------------------------------------------------------------------------------|----------------------------------------------------------------------------------------------------|----------------------------------------------------------------------------------------------------|
|             | Antra                                                                         | agstellung                                                                                                    |                                                                                                    |                                                                                                    |                                                                                                    | Hilfe                                                                                                    |
|             | Nat <mark>ü</mark><br>(sch                                                    | rliche Person<br>riftlich)                                                                                                    | Natürliche Personen<br>(am Schalter)                                                                                                    | Juristische P<br>(schriftlich)                                                                                                    | erson                                                                                                    | Passwort vergessen<br>Kundennummer verg<br>Login<br>Online Hilfe                                                                                                    |
|             | Für                                                                           | <ol> <li>r natürliche Person</li> <li>Füllen Sie die folgherunterladen".</li> <li>Überprüfen Sie die Melden Sie nötig reichen Sie das A</li> <li>Sind die Adressa</li> <li>Senden Sie das G die auf dem Form</li> <li>Anschliessend kört</li> </ol>                                                          | en, die im Kanton Zug steuer<br>genden Felder aus und klicken<br>lie Adressangaben im Antragsfo<br>e Änderungen umgehend Ihrer<br>Antragsformular erst nach erfolg<br>ngaben korrekt, drucken Sie da<br>eigenhändig unterzeichnete An<br>nular aufgedruckte Adresse.<br>önnen Sie den Browser schliese                                                 | pflichtig sind.<br>Sie auf "Antragsfo<br>ormular.<br>Wohnsitzgemeind<br>gter Korrektur ein.<br>as Antragsformular<br>tragsformular per F<br>sen. | rmular<br>e und<br>aus.<br>Post an                                                                                                    | Helpdesk (rund ur<br>Inland: 0848 63 63 6<br>International: +41 84<br>Einheitstarif Festnetz Schwe<br>Die Mobilfunk- und Auslandt<br>abweichen. Die Gespräche 1<br>Sicherheitsgründen und zu /<br>aufgezeichnet werden. |
|             | Pers                                                                          | önliche Daten                                                                                                    |                                                                                                    |                                                                                                    |                                                                                                    |                                                                                                    |
|             |                                                                               |                                                                                                    |                                                                                                    |                                                                                                    |                                                                                                    |                                                                                                    |
|             |                                                                               |                                                                                                    |                                                                                                    |                                                                                                    |                                                                                                    |                                                                                                    |
| 3           | Geben Sie Ihre A<br>Klicken Sie auf "/<br>Das Formular in<br>Sie können das F | AHV Nummer<br>Antragsform<br>Form eines l<br>PDF direkt di                                                                                                    | r, Ihre E-Mail-Adres<br>ular herunterladen<br>PDFs öffnet sich da<br>gital im Browser au                                                                                                    | se und Ihr<br>".<br>raufhin in I<br>usfüllen.                                                                                                    | Geburtsdat<br>hrem Brow                                                                                                    | tum ein.<br>/ser.                                                                                                    |
|             | (00)                                                                          |                                                                                                    | an conditory (contrain                                                                                                    |                                                                                                    | Login                                                                                                    |                                                                                                    |
|             | Fü                                                                            | <ol> <li>ir natürliche Personen, d<br/>1. Füllen Sie die folgend<br/>herunterladen".</li> <li>2. Überprüfen Sie die Ar-<br/>Melden Sie nötige Är-<br/>reichen Sie das Antra<br/>3. Sind die Adressangal</li> <li>4. Senden Sie das eiger<br/>die auf dem Formular</li> <li>5. Anschliessend könne</li> </ol> | die im Kanton Zug steuerpflichtig si<br>den Felder aus und klicken Sie auf "An<br>dressangaben im Antragsformular.<br>Iderungen umgehend Ihrer Wohnsitzge<br>Igsformular erst nach erfolgter Korrektu<br>ben korrekt, drucken Sie das Antragsfo<br>nhändig unterzeichnete Antragsformular<br>r aufgedruckte Adresse.<br>In Sie den Browser schliessen. | nd.<br>tragsformular<br>emeinde und<br>ur ein.<br>ırmular aus.<br>ar per Post an                                                                 | Online Hilfe<br>Helpdesk (rund u<br>Inland: 0848 63 63<br>International: +41 8<br>Einheitstarf Festnetz Sch<br>Die Mobilfumk- und Austan<br>abweichen. Die Gesprach<br>Sicherheitsgründen und zu<br>aufgezeichnet werden. | um die Uhr)<br>63<br>348 63 63 63<br>448 63 63 63<br>448 63 63 63<br>448<br>448<br>448<br>448<br>448<br>448<br>448<br>448<br>448<br>44                                                                                  |

Persönliche Daten

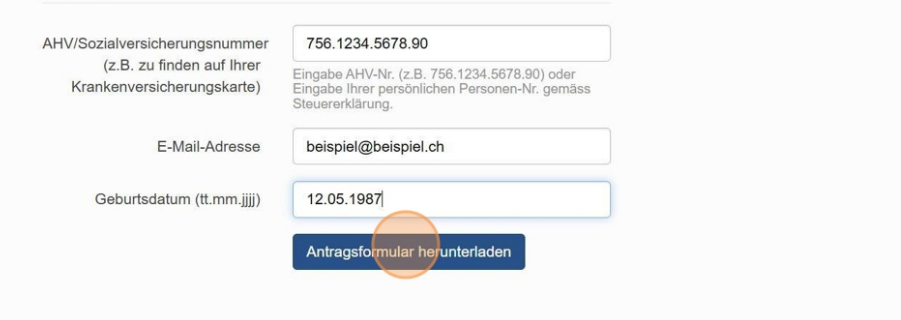

3

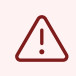

Kontrollieren Sie alle Angaben - insbesondere Ihre E-Mail-Adresse und Ihre Mobilfunknummer die Sie eingegeben haben nochmals auf ihre Richtigkeit.

**4** Sie können anschliessend im geöffneten PDF rechts oben auf das **Druckersymbol** klicken.

|   |   |    |   |          | — | Ō | × |
|---|---|----|---|----------|---|---|---|
| 습 | þ | £≞ | œ | <b>%</b> | 8 |   | Ø |
|   |   |    | Q | 0        | B | 2 | ŝ |
|   |   |    |   |          |   |   | 1 |
|   |   |    |   |          |   |   |   |
|   |   |    |   |          |   |   |   |
|   |   |    |   |          |   |   |   |

**5** Wählen Sie den Drucker aus und klicken Sie unten links auf "Drucken"

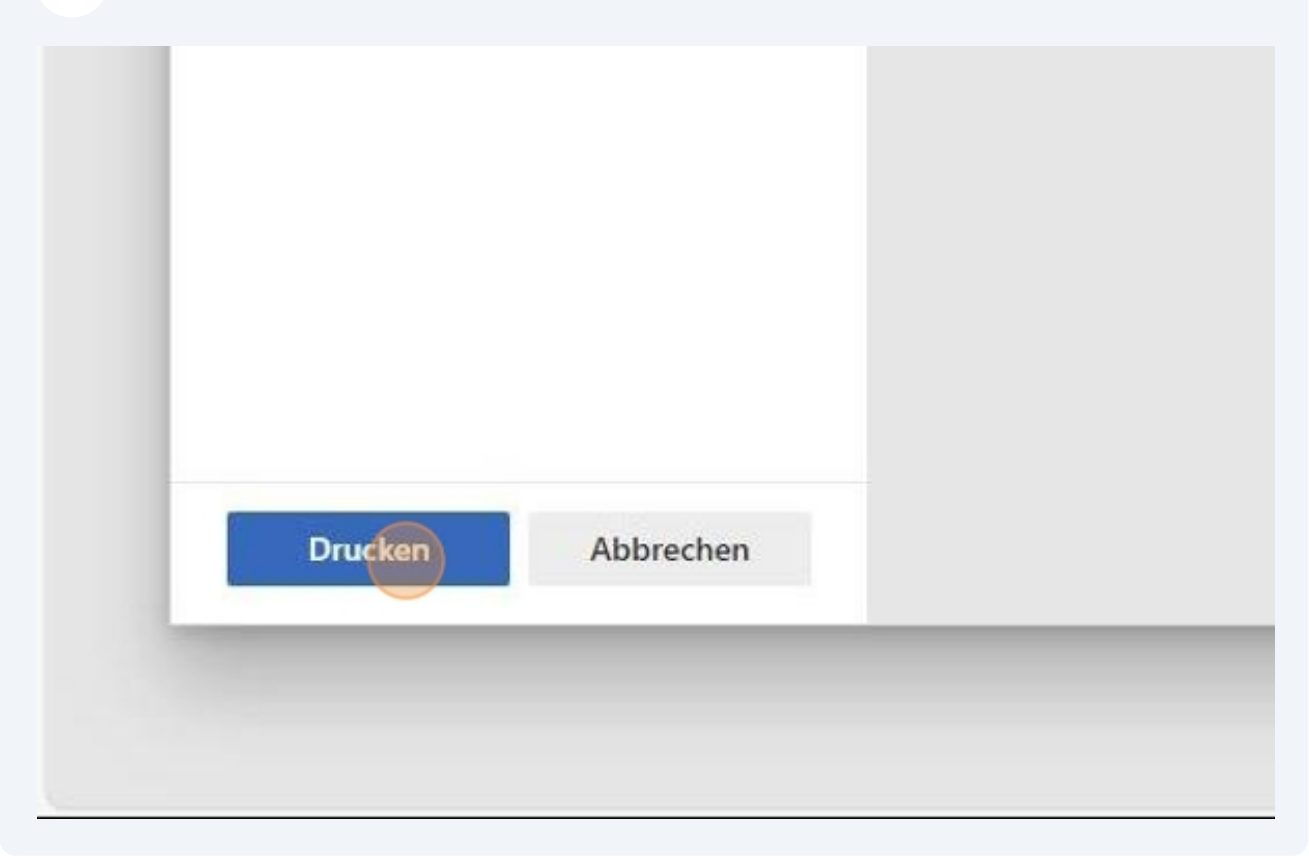

6 Erstellen Sie eine Kopie der Vorder- und Rückseite der ID oder des Reisepasses. Verwenden Sie keine Fahrausweise, Aufenthaltsbewilligungen oder andere Ausweisdokumente.

Der kopierte Ausweis muss der im Formular angegebenen ID-/Passnummer entsprechen.

Es spielt keine Rolle, ob die Vorder- und Rückseite auf separaten Ausdrucken sind. Wichtig ist, dass alles leserlich ist.

|          | 172 cm                                                                                                    |
|----------|----------------------------------------------------------------------------------------------------|
| SODD2568 | Luxern UU         Distribution         SCOO2568           United of the state of the state of |
| 28 02 81 | VADIS< <quo<<<<<<<< td=""></quo<<<<<<<<>                                                                                                    |

| 7 Nehmen Sie das ausgedruckte F<br>Unterschreiben Sie das Formula<br>Überschrift "Unterschrift Antrag                                                              | Formular.<br>ar am untersten Teil des Blattes unter der<br>gstellerin/Antragsteller".                                   |
|----------------------------------------------------------------------------------------------------|----------------------------------------------------------------------------------------------------|
| Kanton Zug                                                                                                    | Finanzdirektion<br>Benutzerkonto-Service<br>Online Hilfe: <u>https://www.zuglogin.ch</u><br>Helpdesk Tel: 0848 63 63 63 |
| Antragsformular für natürliche Personen<br>Datum: 31.03.2023<br>Personennummer gemäss Steuererklärung: 1234.56.78<br>Kontakt E-Mail Adresse: hans.muster@gmail.com |                                                                                                    |
|                                                                                                    | Antrag Benutzerkonto Kanton Zug<br>Postfach<br>8010 Zürich                                                              |
| Unterschrift Antragsteller/in oder gesetzliche Vertre                                                                                                    | eterin/gesetzlich vertreter                                                                                             |
| Anträge ohne Unterschrift, mit Änderungen, Ergänzungen oder Beilagen etc. könr<br>formiert.                                                                        | ten nicht verarbeitet werden.                                                                                           |
| Falls Sie Fragen haben, informieren Sie sich bitte über die Or<br>an unseren Helpdesk Tel: 0848 63 63 63.                                                          | nline-Hilfe https://www.zuglogin.ch oder wenden Sie sich                                                                |

8

(i)

Senden Sie das ausgefüllte und unterschriebene Antragsformular sowie die Kopie Ihrer ID/Ihres Reisepasses mithilfe des vorfrankierten und voradressierten Couverts ein.

#### Nach spätestens zwei Wochen erhalten Sie zwei Briefe per Post:

- 1. Einen Brief mit Kundennummer
- 2. Einen eingeschriebenen Brief mit Initialpasswort

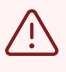

**Bitte bewahren Sie die Kundennummer gut auf**, da Sie diese für jeden Login auf <u>www.zuglogin.ch</u> und beim Einrichten der eZug App benötigen.

**Bitte loggen Sie sich innerhalb von zwei Wochen** nach Erhalt der Kundennummer und des Initialpassworts das erste Mal ein, ansonsten verfällt das Initialpasswort.

## Schritt 2: Aktivieren des ZugLogins

9 Nach Erhalt der Kundennummer und des Initialpassworts per Post, öffnen Sie den Browser und geben Sie <u>www.zuglogin.ch</u> in die Adresszeile ein. Tragen Sie die Kundennummer, die Sie per Brief erhalten haben, in das Feld "Kundennummer" ein. Tragen Sie das Initialpasswort, das Sie mit dem eingeschriebenen Brief erhalten haben, in das Feld "Passwort" ein.

Klicken Sie mit der Maus auf den Button "Login" direkt unter dem Passwort-Feld.

| Benutzerkonto des Kantons Zug                     | Hilfe                                                                                                    |
|---------------------------------------------------|----------------------------------------------------------------------------------------------------|
| Anmelden                                          | Passwort vergessen?                                                                                          |
| Geben Sie Ihre Kundennummer und Ihr Passwort ein: | Kundennummer vergessen?<br>Initialpasswort abgelaufen?                                                       |
| Kundennummer                                      | Benutzerkonto beantragen<br>Schriftlich oder am Schalter                                                     |
| Passwort                                          | Benutzerkonto zurücksetzen                                                                                   |
| Login                                             | Online Hilfe                                                                                                 |
| Benutzerkonto beantragen                          | Helpdesk (rund um die Uhr)                                                                                   |
| Schriftlich oder am Schalter                      | International: +41 848 63 63 63                                                                              |
| Anmelden mit eZug                                 | 0.08/Min.<br>Die Mobilfunk- und Auslandtarife können davon                                                   |
| Melden Sie sich mit eZug an:                      | abweichen. Die Gespräche können aus<br>Sicherheitsgründen und zu Ausbildungszwecken<br>aufgezeichnet werden. |
| ezug                                              |                                                                                                    |
| eZug: Weitere Informationen                       |                                                                                                    |
| Anmelden mit SwissID                              |                                                                                                    |
| Melden Sie sich mit Ihrer SwissID an:             |                                                                                                    |
| Login mit SwissID                                 |                                                                                                    |
| Putter Dt Mollors Information on                  |                                                                                                    |

**10** Geben Sie nach dem Login Ihre E-Mail-Adresse ein und klicken Sie auf den Button "Weiter".

Bitte verwenden Sie dieselbe E-Mail-Adresse, die Sie auch auf dem Formular eingetragen haben.

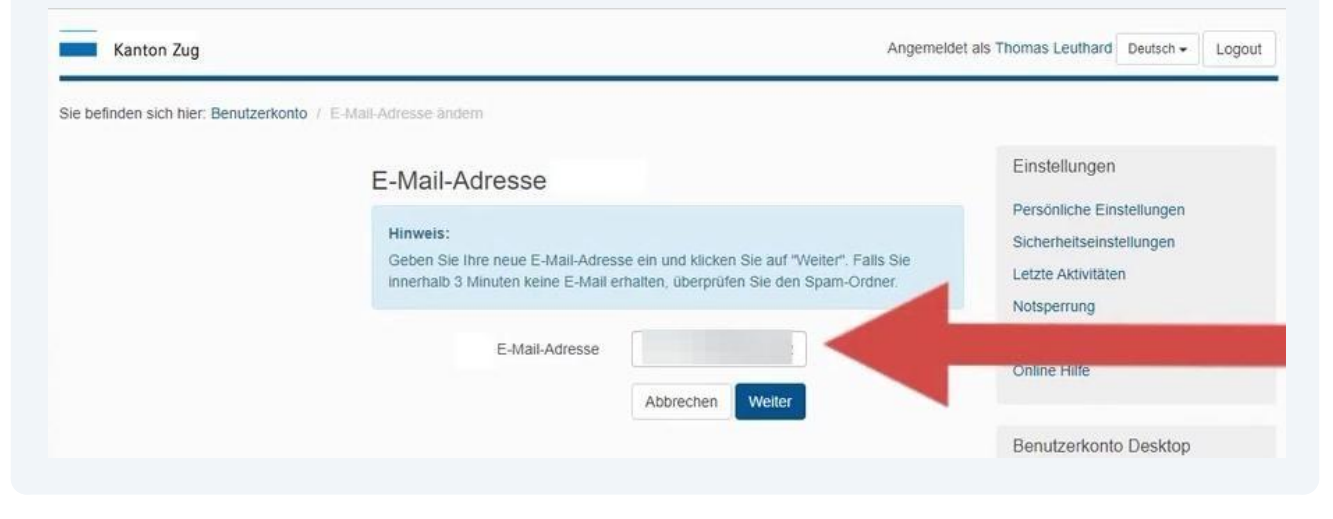

**11** Geben Sie nun Ihre Mobiltelefonnummer im internationalen Format ein. Beginnen Sie mit 0041, gefolgt von Ihrer vollständigen Mobilnummer.

| finden sich hier: Benutzerkonto | / Mobile-Nummer ändern                                                                                                    |                                                                                                    |                                                                                                    |
|---------------------------------|----------------------------------------------------------------------------------------------------|----------------------------------------------------------------------------------------------------|----------------------------------------------------------------------------------------------------|
|                                 | Mobile-Nummer                                                                                                    |                                                                                                    | Einstellungen                                                                                                    |
|                                 | Hinweis:<br>Geben Sie ihre neue Mobile-Numm<br>Mobile-Nummer mit der Landesvor<br>Verwenden Sie keine Leer- oder so<br>analog folgendem Beispiel eingege<br>"Weiter". | er ein. Achten Sie darauf, dass Sie Ihre<br>wahl (0041 für die Schweiz) eingeben.<br>Instigen Sonderzeichen. Die Nummer muss<br>ben werden: 0041223334444. Klicken Sie auf | Persönliche Einstellungen<br>Sicherheitseinstellungen<br>Letzte Aktivitäten<br>Notsperrung<br>Benutzerkonto löschen |
|                                 | Mobile-Nummer                                                                                                    | 00417912345678                                                                                                    | Online Hilfe                                                                                                    |
|                                 |                                                                                                    |                                                                                                    | Benutzerkonto Desktop                                                                                               |

12 Wählen Sie mit einem Klick auf das Drop-Down-Menü bei "Frage" eine Sicherheitsfrage aus. Schreiben Sie in das "Antwort"-Feld direkt darunter Ihre Antwort. Klicken Sie auf "Weiter". Diesen Schritt müssen Sie für insgesamt 5 unterschiedliche Sicherheitsfragen wiederholen.

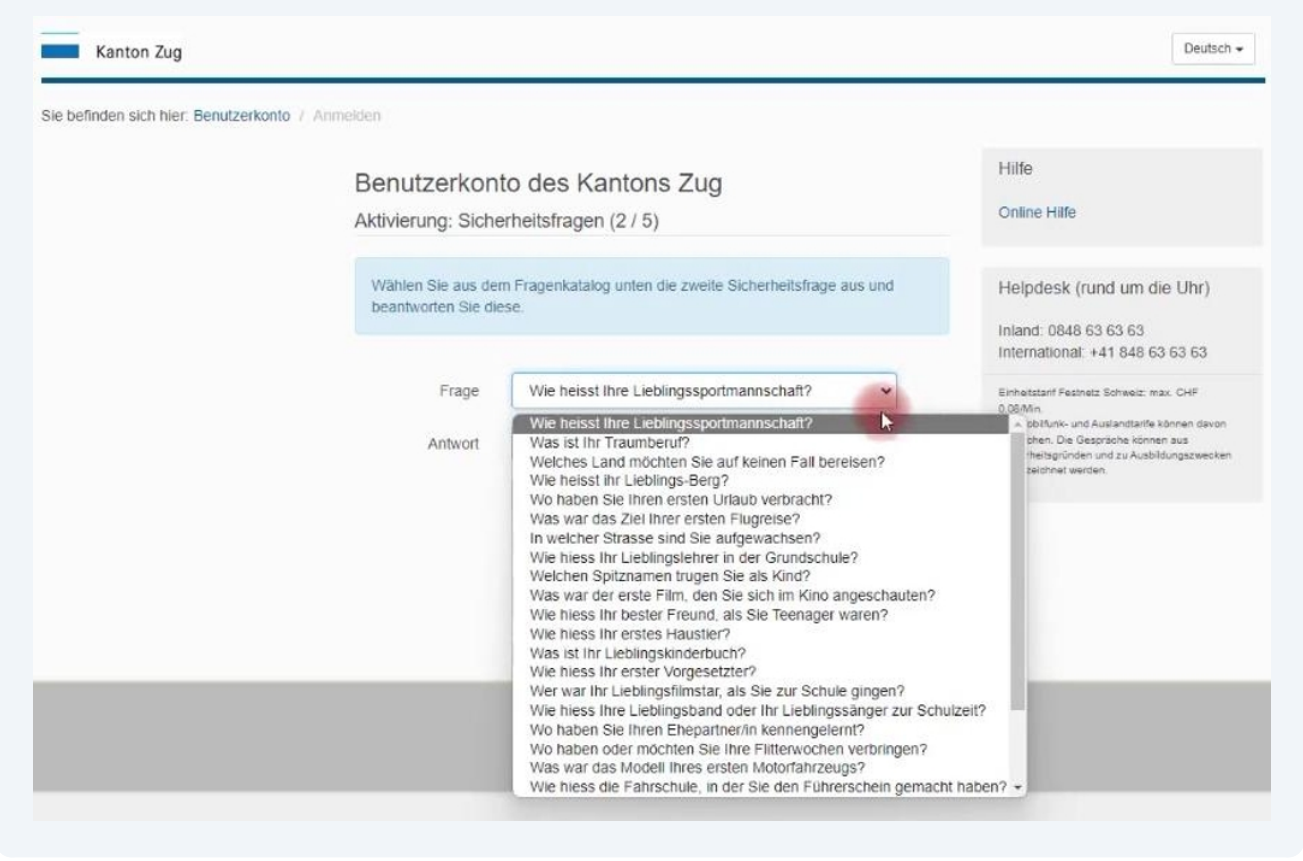

**13** Nach Beantwortung der fünf Sicherheitsfragen erhalten Sie einen Code per SMS. Geben Sie diesen in das obere Feld "Code" ein und klicken Sie dann auf "Weiter", um fortzufahren.

| Kanton Zug                         |                                                          | Deutsch                                                                                                    |
|------------------------------------|----------------------------------------------------------|----------------------------------------------------------------------------------------------------|
| e befinden sich hier. Benutzerkont | / Anmelden                                               |                                                                                                    |
|                                    | Benutzerkonto des Kantons Zug<br>Anmelden                | Hilfe<br>Mobile-Nummer nicht verfügbar?<br>Online Hilfe                                                                                                    |
|                                    | Geben Sie den Code ein, welchen Sie via SMS erhalten hat | ben.<br>Helpdesk (rund um die Uhr)                                                                                                    |
|                                    | Code 643430                                              | Inland: 0848 63 63 63<br>International: +41 848 63 63 63                                                                                                    |
|                                    | Abbrechen Weiter                                         | Einheitstarf Festnetz Schweiz: max. CHF<br>0.08/Mm.<br>Die Mobil/unic- und Austanttarffe können davon<br>abweichen. Die Gescrächs können aus<br>Sicherheitsgründen und zu Aubildungszwecken<br>aufgezeichnet werden. |

Nun müssen Sie ein neues Passwort festlegen.

14 Geben Sie ein neues, sicheres Passwort ein und bestätigen Sie es mit "Weiter". Stellen Sie sicher, dass Sie Ihr Passwort sicher aufbewahren, z. B. mit einem Passwortmanager, und die Passwortregeln beachten.

| Benutzerkon                                                | to des Kantons Zug                                                                                                    | Hilfe                                                                                                    |
|------------------------------------------------------------|----------------------------------------------------------------------------------------------------|----------------------------------------------------------------------------------------------------|
| Aktivierung: Pass                                          | wort wechseln                                                                                                    | Online Hilfe                                                                                                    |
| Als letzten Schritt d<br>Initialpasswort durc<br>beachten: | er Aktivierung des Benutzerkontos müssen Sie das<br>h ein eigenes ersetzen. Folgende Regeln sind dabei zu<br>t muss mindestens 8 Zeichen und maximal 30 Zeichen lang s<br>Sonderzeichen muss verwendet werden<br>derzeichen: 1@#\$%^&+=`\()[]_,,?/<br>Buchstabe muss klein geschrieben sein<br>Buchstabe muss gröss geschrieben sein<br>nicht-druckbaren Zeichen enthalten (z.B. Leerschlag)<br>t Teile Ihres Namens, Vornamens, Autokennzeichens etc. | Helpdesk (rund um die Uhr)<br>Inland: 0848 63 63 63<br>International: +41 848 63 63 63<br>Einheitstanf Festnetz Schweiz: max. CHF<br>0.06.Min<br>Die Mobiturik- und Austantiante können davon<br>abweichen. Die Gespräche können aus<br>Sicherheitspründen und zu Ausbildungszwecken<br>aufgezeichnet werden. |
| Neues Passwort                                             |                                                                                                    |                                                                                                    |
| Neues Passwort                                             |                                                                                                    |                                                                                                    |

Sie haben nun Ihr ZugLogin Benutzerkonto erfolgreich eingerichtet. 15 Unter "Sicherheitseinstellungen" können Sie Anpassungen vornehmen und z. B. Ihre fünf Sicherheitsfragen einsehen. Sie können nun den Browser schliessen.

| Kanton Zug                     | Ange                                                                   | meidet als Delete Please Deutsch - Li                 |
|--------------------------------|------------------------------------------------------------------------|-------------------------------------------------------|
| befinden sich hier. Benutzerko | nto / Desktop                                                          |                                                       |
|                                | Desktop                                                                | Einstellungen                                         |
|                                | Alle Anwendungen                                                       | Persönliche Einstellungen<br>Sicherheitseinstellungen |
|                                | Sichere E-Mail (Einverständniserklärung und Wahl des Providers)        | Letzte Aktivitäten                                    |
|                                | Steuerverwaltung: Meine Steuererklärungen (einsehen und herunterladen) | Notsperrung                                           |
|                                | Verwaltungsgericht (Elektronische Eingaben)                            | Benutzerkonto löschen                                 |
|                                | Benutzerkonto-Service (Demoformular elektronische Unterschrift)        | Benutzerkonto koppeln                                 |
|                                | Benutzerkonto (Anwendungen koppeln)                                    | Online Hilfe                                          |
|                                | Zuger Polizei (Gastmeldeschein)                                        | Benutzerkonto Desktop                                 |
|                                |                                                                        | Alle Anwendungen                                      |

## Schritt 3: eZug App installieren und einrichten

17 Laden Sie die eZug-App aus dem Apple App Store oder Google Play Store herunter. Installieren Sie die App und öffnen Sie sie.

**18** Starten Sie die Einrichtung, indem Sie auf «Jetzt loslegen» klicken.

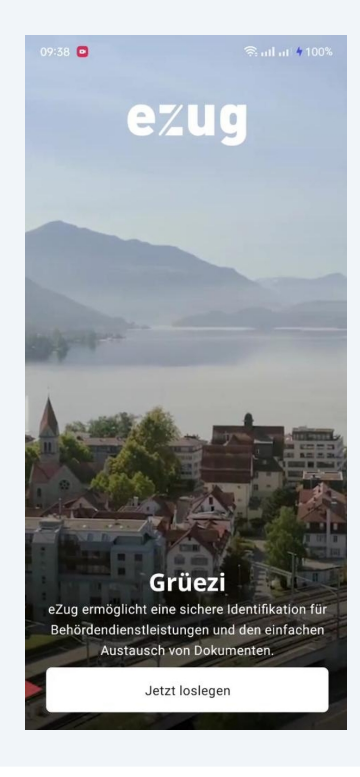

**19** Klicken Sie dreimal auf "Weiter", um fortzufahren.

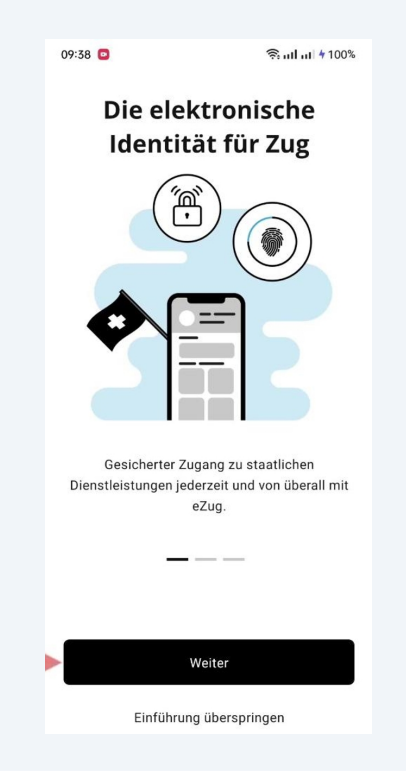

20 Verbinden Sie sich mit Ihrem ZugLogin-Konto, indem Sie auf «Jetzt verbinden» klicken.

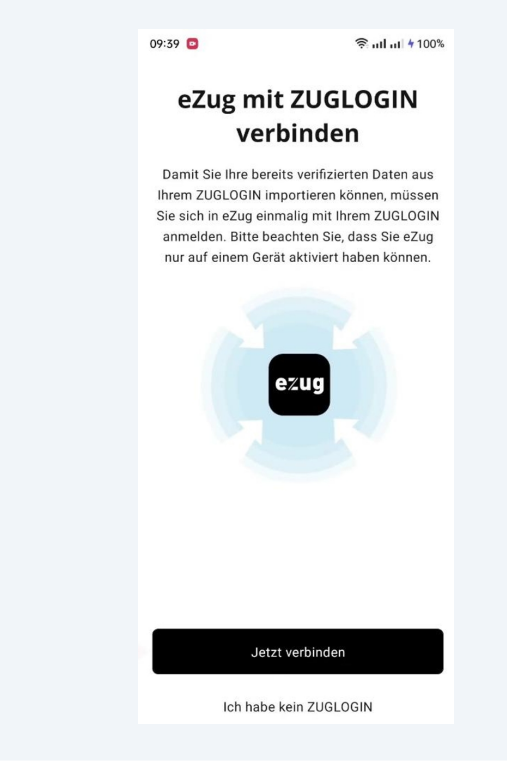

21 Geben Sie Ihre Kundennummer ein, die Sie per E-Mail erhalten haben. Verwenden Sie **das neu erstellte Passwort**, nicht das Initialpasswort aus dem Brief. Bestätigen Sie, indem Sie auf "Login" klicken.

| 06:04 🛄                     |                     | 究 तम तम ६४%          |
|-----------------------------|---------------------|----------------------|
| ×                           | ZUGLOGIN            |                      |
|                             |                     |                      |
| Kantor                      | n Zug               | Deutsch -            |
| Sie befinden sic            | ch hier: Benutzerko | onto / Anmelden      |
| Benutzer<br>Zug<br>Anmelden | konto des           | Kantons              |
| Geben Sie Ihre              | Kundennummer u      | nd Ihr Passwort ein: |
| Kundennumme                 | r                   |                      |
|                             |                     |                      |
| Passwort                    |                     |                      |
| Login                       |                     |                      |

**22** Geben Sie den Code ein, den Sie per SMS erhalten haben und bestätigen Sie mit «Weiter».

| Messages · Jetzt * Geben Sie den folgenden Code ein: 160977* kopier Als gelesen mar C Kanton Zug Deutsch · Sie befinden sich hier: Benutzerkonto / Anmelden Benutzerkonto des Kantons Zug Anmelden Geben Sie den Code ein, welchen Sie via SMS erhalten haben: Code                 |
|----------------------------------------------------------------------------------------------------|
| *160977* kopier       Als gelesen mar         Kanton Zug       Deutsch •         Sie befinden sich hier: Benutzerkonto / Anmelden         Benutzerkonto des Kantons Zug         Anmelden         Geben Sie den Code ein, welchen Sie via SMS erhalten haben:         Code         I |
| Sie befinden sich hier: Benutzerkonto / Anmelden  Benutzerkonto des Kantons Zug Anmelden  Geben Sie den Code ein, welchen Sie via SMS erhalten haben:  Code                                                                                                    |
| Benutzerkonto des Kantons<br>Zug<br>Anmelden<br>Geben Sie den Code ein, welchen Sie via SMS<br>erhalten haben:                                                                                                    |
| Anmelden<br>Geben Sie den Code ein, welchen Sie via SMS<br>erhalten haben:                                                                                                    |
| Geben Sie den Code ein, welchen Sie via SMS<br>erhalten haben:<br>Code                                                                                                    |
| Code                                                                                                    |
|                                                                                                    |
|                                                                                                    |

Ihre Daten werden jetzt importiert. Damit ist alles erledigt und die eZug App wurde erfolgreich eingerichtet. 23

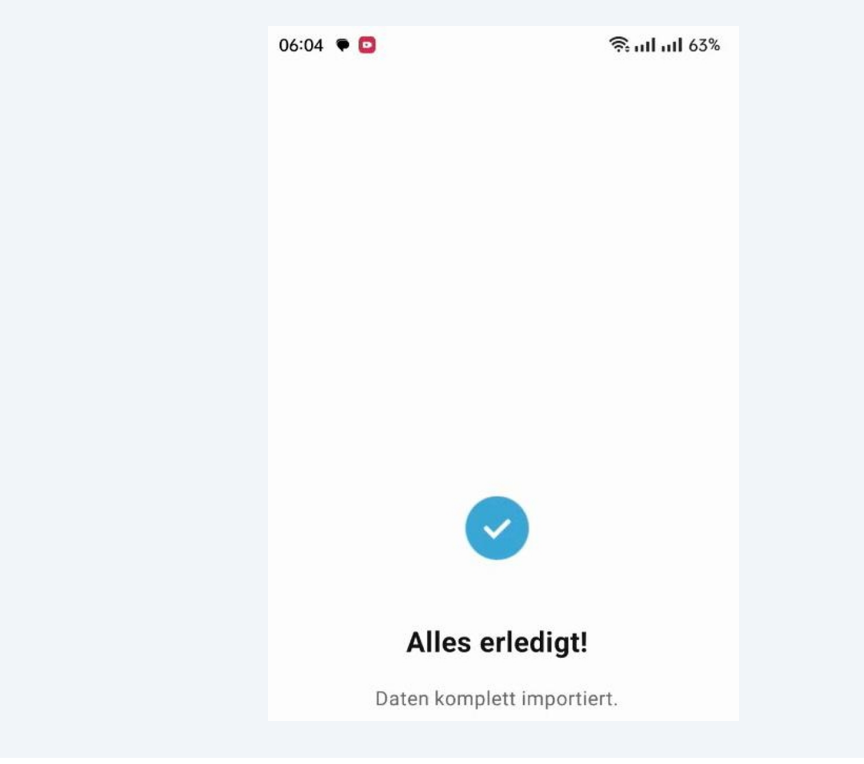

Sie können diesen Schritt überspringen, wenn Sie möchten. Ein Foto ist nicht erforderlich. 24

| 06:04 🗣 | ۰                                              | क्ति तमी तमी 63%                               |
|---------|------------------------------------------------|------------------------------------------------|
| Füge    | en Sie ein                                     | Bild hinzu                                     |
| 00      | Wenn Sie eine Br<br>darauf, dass Ihre<br>sind. | ille tragen, achten Sie<br>Augen gut sichtbar  |
| ÷ģ.     | Wählen Sie einen<br>Meiden Sie Scha            | n Ort mit viel Licht.<br>tten auf dem Gesicht. |
|         | Achten Sie auf ei<br>Gesichtsausdruc           | inen neutralen<br>:k.                          |
|         | Tragen Sie keine                               | Sonnenbrille.                                  |
|         | Tragen Sie keine                               | n Hut.                                         |
|         |                                                |                                                |
|         |                                                |                                                |
|         |                                                |                                                |
|         | Bild aufne                                     | ehmen                                          |
|         | Überspri                                       | ngen                                           |
|         |                                                |                                                |

**25** Erstellen Sie abschliessend einen 6-stelligen PIN und bestätigen Sie ihn, indem Sie ihn erneut eingeben.

Stellen Sie sicher, dass Sie den PIN beim ersten Versuch korrekt eingeben und dass Sie sich den PIN merken da Sie diesen in einem weiteren Schritt zur Bestätigung erneut eingeben müssen.

| 06:04 🕈 🖸              |                                                   | क्ति तमी तमी 63%          |
|------------------------|---------------------------------------------------|---------------------------|
| <                      |                                                   |                           |
| PIN-C                  | ode defi                                          | nieren                    |
| Bitte defi<br>PIN-Code | nieren Sie Ihren<br>, um Ihre eZug I<br>schützen. | 6-stelligen<br>Dev App zu |
|                        |                                                   |                           |
|                        |                                                   |                           |
| 1                      | 2                                                 | 3                         |
| 4                      | 5                                                 | 6                         |
| 7                      | 8                                                 | 9                         |
| $\times$               | 0                                                 |                           |

**26** Bestätigen Sie Ihren PIN indem Sie diesen erneut eingeben.

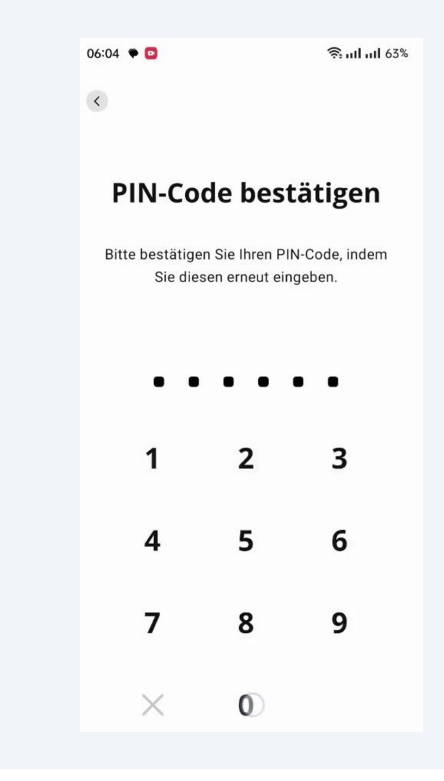

**27** Hier sehen Sie die verfügbaren Dienste. Scrollen Sie nach unten, um das Icon «Schulportal» zu finden.

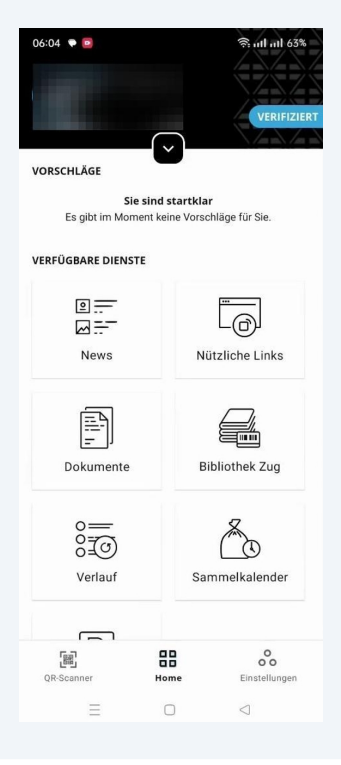

**28** Falls das Icon «Schulportal» nicht sichtbar ist, gehen Sie zu «Einstellungen» und personalisieren Sie Ihren «Home-Screen».

| 06:04  | • 🖸                   |                | 🧟 ull ull 63%            |
|--------|-----------------------|----------------|--------------------------|
| Eir    | nstellung             | en             |                          |
| Allger | nein                  |                |                          |
| •      | Sprache ändern        |                | >                        |
| ₽      | Push-Nachrichte       | en             | >                        |
| 샯      | Home-Screen pe        | ersonalisieren | >                        |
| Zahlu  | ng                    |                |                          |
|        | Zahlungsmittel        |                | >                        |
| Sicher | heit                  |                |                          |
| :::    | PIN-Code änder        | n              | >                        |
|        | Biometrie verwe       | enden          |                          |
| Elektr | onische Unterschrifte | en             |                          |
| 20     | Ihre Unterschrift     | ten            | >                        |
| QR-    | Scanner               | Home           | 0<br>00<br>Einstellungen |
|        | =                     | 0              | $\lhd$                   |
|        |                       |                |                          |

29 Scrollen Sie nach unten, bis das Schulportal-Icon erscheint. Aktivieren Sie das Icon, indem Sie es berühren, und verschieben Sie es nach oben, indem Sie es an den drei horizontalen Linien festhalten. Bestätigen Sie die Änderungen mit "Speichern".

| 06:05 🗬 🖸                                                                                   | क्ति तमी तमी 63% |
|---------------------------------------------------------------------------------------------|------------------|
| Kome-Screen personalis                                                                      | ieren            |
| Bibliothek Zug                                                                              |                  |
| Schulportal                                                                                 |                  |
| O<br>O<br>O<br>O<br>O<br>O<br>O<br>O<br>O<br>O<br>O<br>O<br>O<br>O<br>O<br>O<br>O<br>O<br>O | €                |
| Sammelkalender                                                                              | <                |
| Parkkarten                                                                                  | €                |
| وَلَيْسَ Zutritt                                                                            |                  |
| Speichern                                                                                   |                  |

**30** Unter "Home" sollten Sie nun die Kachel "Schulportal" sehen.

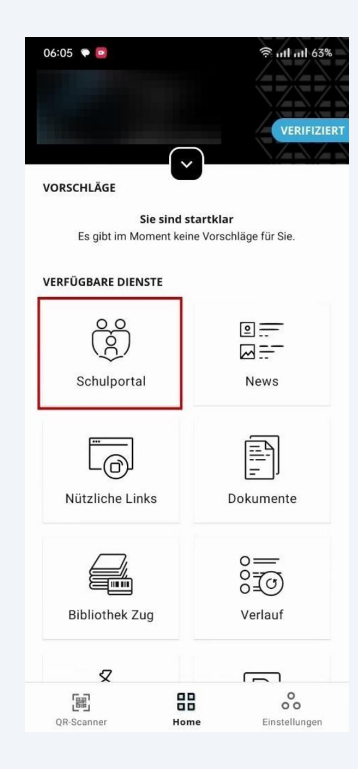

**31** Wenn Sie in "Home" den schwarzen Pfeil über den Kacheln berühren, können Sie Ihre Daten anzeigen.

| VORSCHLÄGE                                      | VERIFIZIERT           | 06:04 ♥ ◙              | रू ता। ता। 63% |
|-------------------------------------------------|-----------------------|------------------------|----------------|
| Freunde ein<br>Laden Sie Freu<br>eZug zu nutzen | nde und Bekannte ein, | GEBURTSDATUM           |                |
| VERFÜGBARE DIENSTE                              |                       | GESCHLECHT             |                |
| <br>⊠<br>News                                   | Nützliche Links       | E-MAIL-ADRESSE         |                |
|                                                 | o=                    | MOBILTELEFONNUMMER     |                |
| Dokumente                                       | 8<br>Verlauf          | STRASSE UND HAUSNUMMER |                |
|                                                 |                       | POSTLEITZAHL           |                |
| Sammelkalender                                  | Bibliothek Zug        | WOHNORT                |                |
|                                                 | 20                    |                        | 2              |
| QR-Scanner Hor                                  | e Einstellungen       | LAND                   | U              |

## Schritt 4: Schulportal KLAPP aktivieren

**32** Aktivieren Sie im letzten Einrichtungsschritt das Schulportal KLAPP. Starten Sie das "Schulportal", indem Sie auf das Icon klicken.

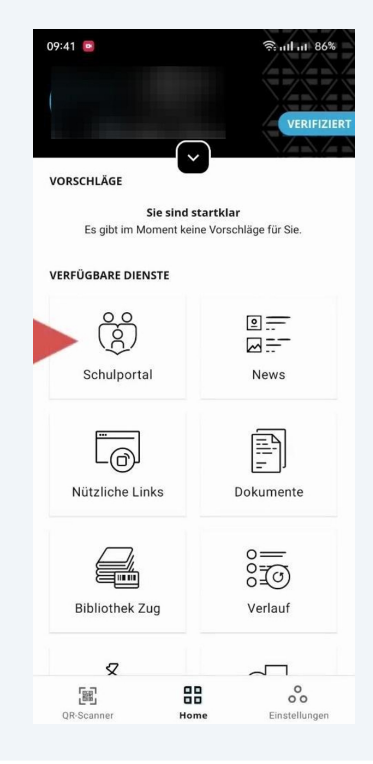

**33** Diese Daten werden an KLAPP übermittelt. Klicken Sie auf «Übermitteln», um fortzufahren.

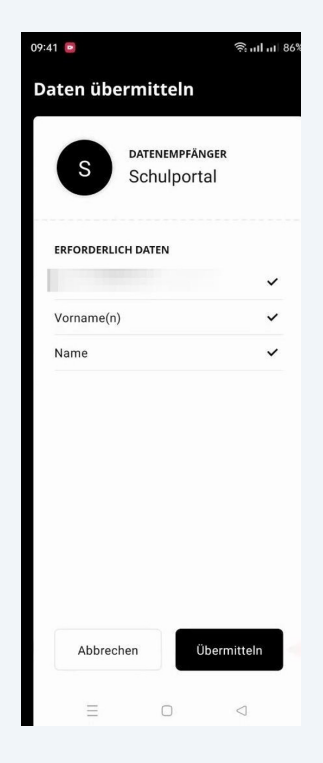

**34** Bitte bestätigen Sie die Übermittlung mit ihrer PIN, Face ID oder ihrem Fingerprint.

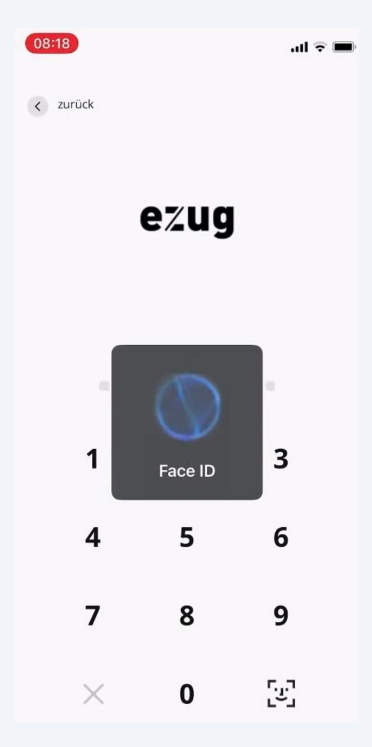

**35** Die Daten wurden erfolgreich gesendet. Klicken Sie auf «Schliessen».

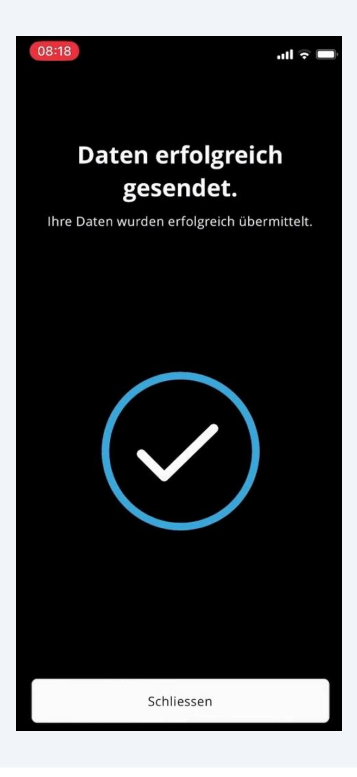

#### KLAPP wird nun geöffnet.

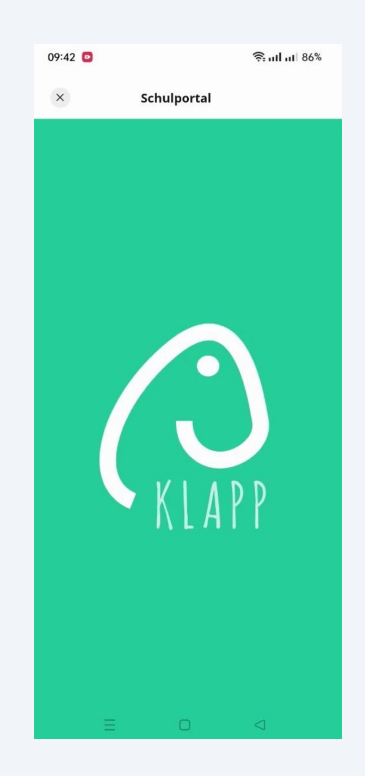

**37** Bitte geben Sie Ihre Telefonnummer und E-Mail-Adresse ein. Wenn Sie die Telefonnummer und/oder E-Mail-Adresse anderer Eltern einsehen möchten, müssen Sie Ihre eigene Telefonnummer und/oder E-Mail-Adresse freigeben, indem Sie die entsprechenden Schalter aktivieren.

|                                                               | schulportai                                                                      |
|---------------------------------------------------------------|----------------------------------------------------------------------------------|
| Überprü                                                       | e<br>ifen Sie Ihre Infos                                                         |
| Vorname *                                                     |                                                                                  |
| Nachname *                                                    | 6 / 60                                                                           |
| E-Mail *                                                      | 8 / 60                                                                           |
| Achtung: Sie<br>Eltern / Schül<br>auch anzeige<br>Telefonnumm | sehen Informationen anderer<br>ler(innen) nur, wenn Sie Ihre Infos<br>m<br>ner * |
| Aus                                                           | 10720<br>Meine Telefonnummer E                                                   |
| Achtung: Sie<br>Eltern / Schül<br>auch anzeige                | sehen Informationen anderer<br>ler(innen) nur, wenn Sie Ihre Infos<br>m          |
| Speicher                                                      | m                                                                                |

**38** Scrollen Sie nach unten, um die Bestimmungen zu akzeptieren. Setzen Sie einen Haken und klicken Sie auf «Speichern». Lassen Sie die Einstellung auf «An», wenn Sie per E-Mail über neue Nachrichten informiert werden möchten.

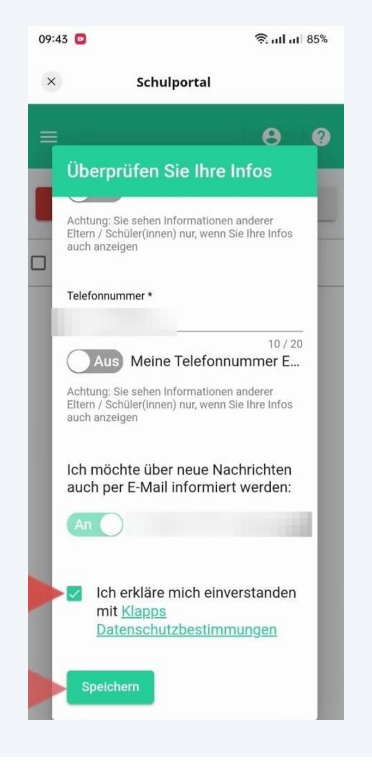

#### Wichtiger Hinweis für Schritt 39 & 40: Erhalt des Autorisierungscodes bei Neueintritt

Im nächsten Schritt benötigen Sie einen Autorisierungscode, um Ihr Kind (oder Ihre Kinder) mit Ihrem Konto im Schulportal zu verbinden. Diesen Code erhalten Sie für jedes Kind separat per Briefpost, sobald es administrativ im Schulsystem erfasst und für das Portal freigeschaltet ist.

#### Der Zeitpunkt des Briefversands hängt vom Eintrittsdatum ab:

/!\

• Eintritt zu Beginn des neuen Schuljahres: Sie erhalten den Code üblicherweise vor den Sommerferien.

• **Eintritt während des laufenden Schuljahres:** Sie erhalten den Code erst in den Wochen vor dem effektiven Schuleintritt Ihres Kindes. Bitte haben Sie Geduld, der Code wird rechtzeitig vor dem Eintritt verschickt.

**39** Wählen Sie «Elternteil» aus und bestätigen Sie mit «Senden». Geben Sie den Autorisierungscode ein. Diesen Code haben Sie per Post vom Schulsekretariat erhalten.

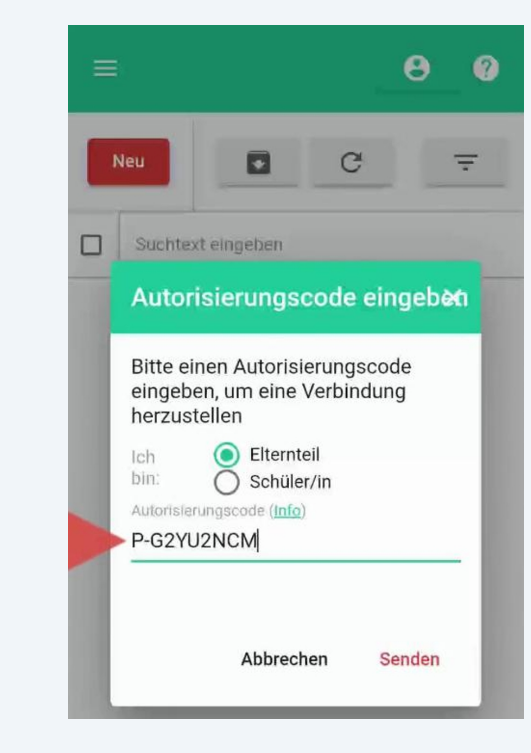

**40** Sie erhalten pro Kind einen Autorisierungscode. Falls Sie weitere Aktivierungscodes für andere Kinder haben, klicken Sie auf «Ja». Wenn nicht, beenden Sie den Prozess mit «Nein».

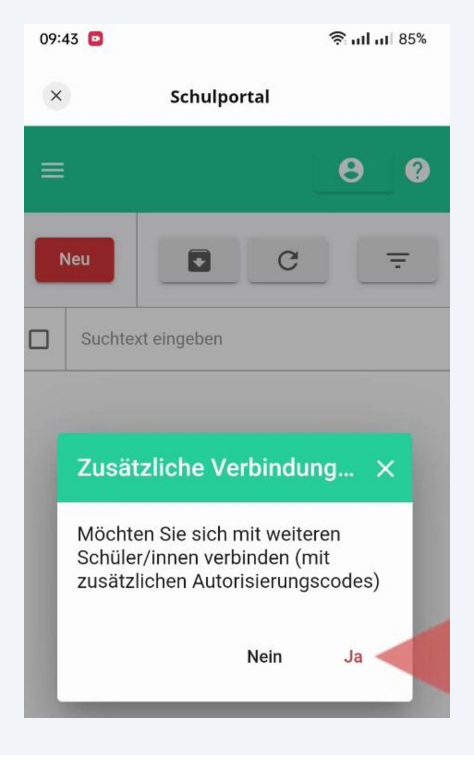

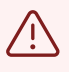

Wichtig: Bewahren Sie den Brief mit dem Aktivierungscode sicher auf. Der Code kann auch von einem weiteren Elternteil verwendet werden, um sich mit dem jeweiligen Kind zu verbinden. Beachten Sie, dass sich auch der andere Elternteil für ein ZugLogin registrieren muss.

## Schritt 5: Absenzen melden und Nachrichten senden

41 Um eine Absenz zu melden tippen Sie in der Übersicht oben links auf den roten Button **"Neu"**, um eine neue Meldung zu erstellen.

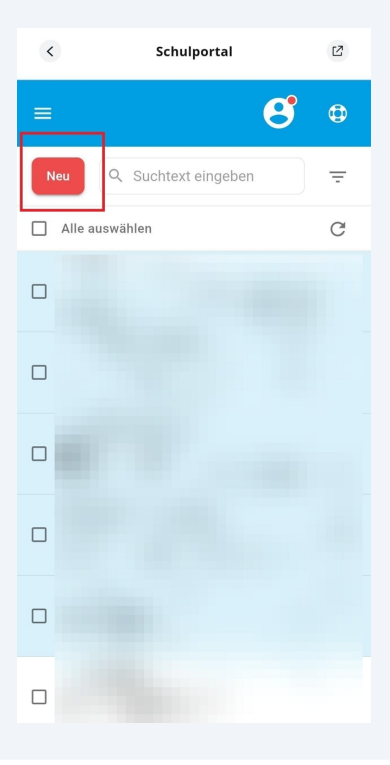

42 Wählen Sie im anschließenden Pop-up-Fenster die Option "Neue Absenz (Abmeldung)", um eine Abwesenheitsmeldung einzutragen.

| < | Schulportal             | Ľ      |
|---|-------------------------|--------|
| ≡ | ទ                       | ٩      |
| N | eu Q Suchtext eingeben  | Ŧ      |
|   | Alle auswählen          | C      |
|   |                         |        |
|   | Bitte auswählen:        | × Feb. |
|   | Neue Nachricht          |        |
|   | Neue Absenz (Abmeldung) | Jan.   |
|   |                         |        |
|   |                         |        |
|   |                         |        |

**43** Setzen Sie ein Häkchen bei dem betreffenden Kind und tippen Sie anschliessend rechts unten auf "Weiter". Falls Ihr Kind Angebote der SEB nutzt können Sie hier auswählen, ob Sie Ihr Kind nur für die Schule, nur für die Betreuung oder für beide Bereiche abmelden möchten.

| <         | Schulportal                | Ľ      |
|-----------|----------------------------|--------|
| Schüler:  | innen auswählen            | ×      |
| ALLE BETR | OFFENEN KINDER UND EINRICH | TUNGEN |
|           |                            |        |
|           |                            |        |
|           |                            |        |
|           |                            |        |
|           |                            |        |
|           |                            |        |
|           |                            |        |
|           |                            |        |
|           | Γ                          | 0      |
|           |                            | WEITER |

**44** Legen Sie unter "START-DATUM/ZEIT" das Beginndatum und die Startzeit der Absenz fest, geben Sie unter "SCHLUSS-DATUM/ZEIT" das Enddatum und die Endzeit ein, oder wählen Sie "ganztags" aus. Tippen Sie anschliessend unten rechts auf "Weiter".

| <                                    | Schulportal   | ß      |
|--------------------------------------|---------------|--------|
| Datum / Z                            | eit auswählen | ×      |
| START-DATUM<br>Datum von<br>Zeit von | /ZEIT         | ÷      |
| SCHLUSS-DAT<br>Datum bis<br>Zeit bis | UM/ZEIT       |        |
| Ganztags                             |               |        |
|                                      |               |        |
|                                      |               |        |
|                                      |               |        |
|                                      |               |        |
| ZURÜCK                               |               | WEITER |

**45** Tragen Sie im Feld "Grund" den Anlass der Abwesenheit ein, hängen Sie bei Bedarf Dateien über das Büroklammer-Symbol an oder zeichnen Sie eine Sprachnachricht auf und tippen Sie zum Abschluss unten rechts auf "Senden".

| <          | Schulportal                                   | Ľ    |
|------------|-----------------------------------------------|------|
| Grund      |                                               | ×    |
| GRUND (KE  | INE SENSIBLEN DATEN)<br>eine sensiblen Daten) |      |
| в <i>І</i> | U ⊂⊃ iΞ ∷≣<br>Textvorlage einfügen            | **   |
| ANHANG     | Ø                                             | Ŷ    |
|            |                                               |      |
|            |                                               |      |
|            |                                               |      |
| ZURÜCK     |                                               | IDEN |

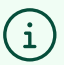

**Videos mit weiteren Erklärungen zu KLAPP finden Sie unter:** www.youtube.com/@esklappt

Wenn zusätzliche Unterstützung benötigt wird, stehen wir Ihnen auf allen Ebenen zur Verfügung:

- Fragen und Probleme zum ZugLogin: 084 863 63 63
- Fragen und Probleme zu eZug: 058 728 91 99
- Fragen und Probleme zu KLAPP: 032 510 08 38
- Allgemeine Fragen: Schulsekretariat: 041 769 03 30

# Wie kann ich zusätzliche Verbindungen aufbauen? (Mehrere Kinder)

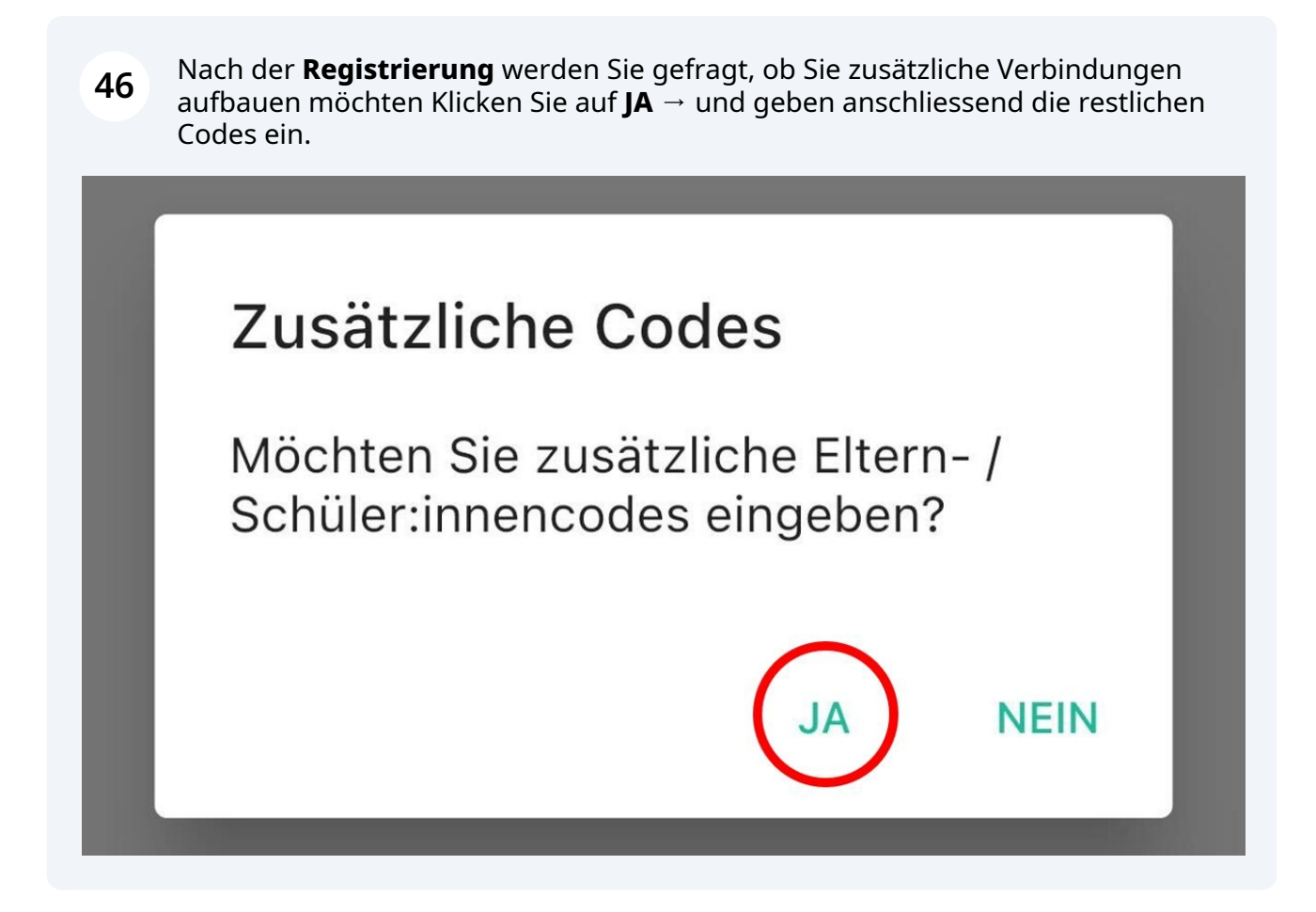

**47** Öffnen Sie das Seitenmenü, indem Sie oben links auf das Symbol mit den drei Linien tippen, und wählen Sie anschließend den Menüpunkt "Meine Kinder" aus.

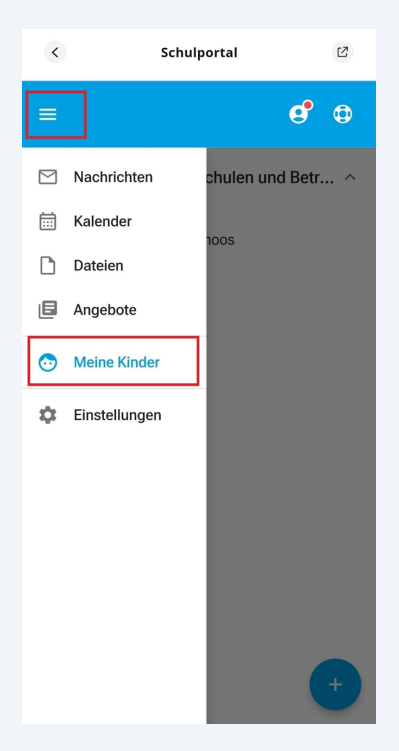

Tippen Sie unten rechts auf das Plus-Symbol, um ein neues Kind bzw. eine neue Verbindung hinzuzufügen.

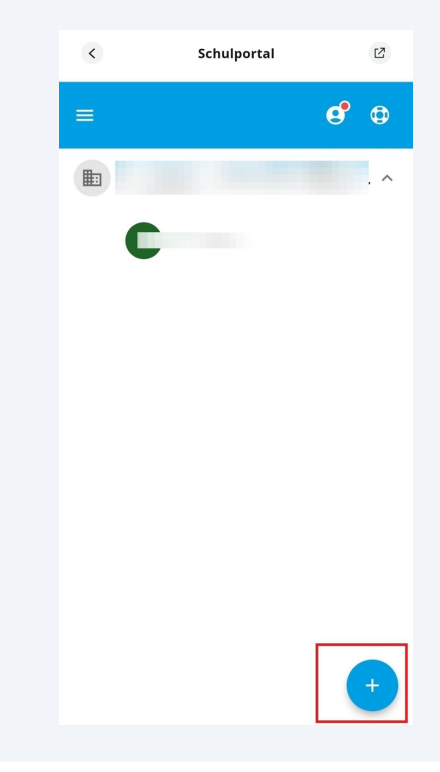

Wählen Sie "Elternteil" aus, damit der Autorisierungscode für Eltern eingetragen werden kann.

**50** Geben Sie den Autorisierungscode in das dafür vorgesehene Feld ein. Tippen Sie zum Abschluss auf "Senden", um den Code zu bestätigen und die Verbindung herzustellen.

| <                      |                         | Schulpor                       | tal        | Ľ         |
|------------------------|-------------------------|--------------------------------|------------|-----------|
| Zusätzl                | liche Co                | odes                           |            | ×         |
| Bitte geb<br>eine Verł | ben Sie ei<br>bindung : | inen Autorisi<br>zu erstellen. | erungscode | ein, um   |
| Ich bin:               | Elter                   | nteil                          | Schüler    |           |
| AUTORISI               | IERUNGS                 | CODE                           |            |           |
| P-                     |                         |                                |            | <u>19</u> |
|                        |                         |                                |            |           |
|                        |                         |                                |            |           |
|                        |                         |                                |            |           |
|                        |                         |                                |            |           |
|                        |                         |                                |            |           |
|                        |                         |                                | _          |           |
| ABBRE                  | ECHEN                   |                                |            | SENDEN    |
|                        |                         |                                |            |           |

## Sie arbeiten als Lehrperson und nutzen Klapp bereits beruflich als Lehrperson? Anleitung um Ihre private Email bei Klapp hinzuzufügen

- **51** 1. Öffnen Sie die eZug App im "Home"-Reiter.
  - 2. Berühren Sie den Pfeil ganz oben unter Ihrem Namen.

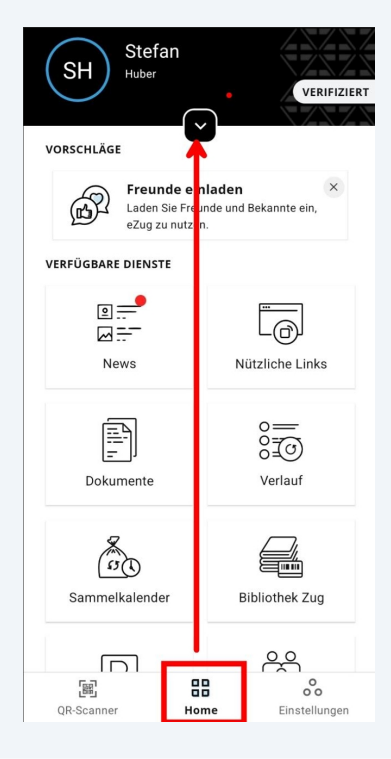

**52** Das Fenster klappt nun aus. Ganz unten bei "Zusätzliche Attribute" sehen Sie ein Symbol mit einem Stift. Berühren Sie dieses Symbol.

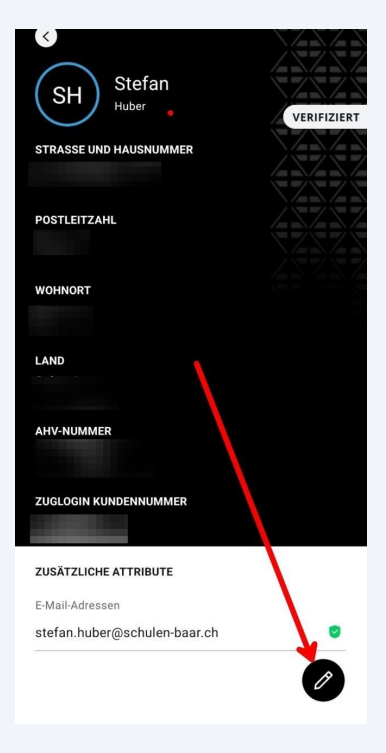

**53** Fügen Sie mit einer Berührung der "+ E-Mail hinzufügen"-Fläche ihre private Emailadresse als Elternteil hinzu. Es ist möglich dass Sie diese Email-Adresse einmal mit der eZug App bestätigen müssen (QR Code).

|            | _ Sur berten                                                    |                     |
|------------|-----------------------------------------------------------------|---------------------|
|            | (@)                                                             |                     |
| Ihre Z     | ZUGLOGIN-Attribute sind g                                       | eschützt und        |
| Konne      | en daner in ezug nicht gear                                     | ndert werden.       |
| ZUSÄTZLI   | CHE ATTRIBUTE                                                   |                     |
| Profilbild |                                                                 |                     |
|            | Fügen Sie ein Bild hinzu                                        |                     |
| U          | r ugen ole en blid hinzu                                        |                     |
| F-Mail-Adr | assan                                                           |                     |
| L-Wall-Au  | 655611                                                          |                     |
| stefan.hu  | uber@schulen-baar.ch                                            | t                   |
|            |                                                                 |                     |
| A          | F-Mail hinzufügen                                               |                     |
|            |                                                                 |                     |
|            |                                                                 |                     |
|            |                                                                 |                     |
|            |                                                                 |                     |
|            | Ihre persönlichen Attribute we<br>der Einwohnerkontrolle genfle | rden von<br>at Ibre |
| Ko         | ommunikations-Attribute (E-Ma                                   | ail-Adresse         |
| und        | Mobiltelefonnummer) können                                      | Sie in Ihrem        |
| übernim    | amt Ihre Daten anschliessend a                                  | automatisch von     |
|            | ZUGLOGIN.                                                       |                     |
|            |                                                                 |                     |

**54** Öffnen Sie die eZug-App auf ihrem Handy. Loggen Sie sich ein und berühren Sie den äussersten rechten Reiter «Einstellungen».

| 06:04 🕈 🖸                    | <b>ஔul ul 6</b> 3%        |  |  |  |  |
|------------------------------|---------------------------|--|--|--|--|
| Einstellungen                |                           |  |  |  |  |
| Allgemein                    |                           |  |  |  |  |
| Sprache ändern               | >                         |  |  |  |  |
| ₽ Push-Nachrichten           | >                         |  |  |  |  |
| 셦 Home-Screen persor         | nalisieren >              |  |  |  |  |
| Zahlung                      |                           |  |  |  |  |
| Zahlungsmittel               | >                         |  |  |  |  |
| Sicherheit                   |                           |  |  |  |  |
| ::: PIN-Code ändern          | >                         |  |  |  |  |
| Es Biometrie verwender       | •                         |  |  |  |  |
| Elektronische Unterschriften |                           |  |  |  |  |
| ℃ Ihre Unterschriften        | <b>\</b> >                |  |  |  |  |
| QR-Scanner Home              | O<br>O O<br>Einstellungen |  |  |  |  |
| = 0                          | 4                         |  |  |  |  |

**55** Sie sehen nun das Einstellungsfenster. Wählen Sie hier das Menü «Erlaubte Verbindungen» und berühren Sie anschliessend die Fläche mit der Aufschrift "Schulportal".

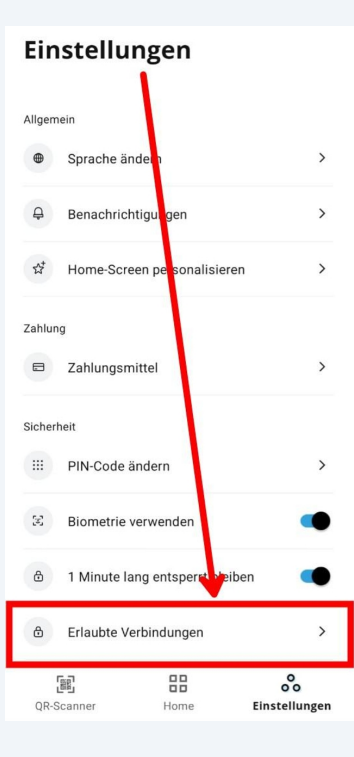

**56** Berühren Sie im neuen Fenster oben rechts das Papierkorb-Symbol. Damit heben Sie die aktuelle Standardverbindung zum Schulportal auf und können künftig bei jedem Login auswählen.

| <                   | Schulportal                      |  |
|---------------------|----------------------------------|--|
| (CKLA               | DATENEMPFÄNGER<br>Schulportal    |  |
| Datum u<br>11.9.20  | nd Zeit<br>124, 11:42            |  |
| Zweck<br>Daten t    | eilen                            |  |
| Netzwer<br>ezug eZi | k<br>Jg                          |  |
| Beschre<br>Elternk  | <sup>ibung</sup><br>ommunikation |  |
| GETEILT             | E ATTRIBUTE                      |  |
| Vorna               | me(n)                            |  |
| Name                |                                  |  |
| E-Mail              | -Adresse                         |  |

**57** Gehen Sie in der eZug App zurück zu «Home» und berühren Sie anschliessend dort die Kachel «Schulportal»

58 Berühren Sie nun die Fläche «Version auswählen».

| KLAPP                                  | DATENEMPFÄNGER<br>Schulportal                                                                                                    | ?              |
|----------------------------------------|----------------------------------------------------------------------------------------------------|----------------|
| ANGEFORDE                              | RTE ATTRIBUTE                                                                                                    |                |
| Vorname(n)                             |                                                                                                    |                |
| Name                                   |                                                                                                    |                |
| E-Mail-Adress                          | e                                                                                                    |                |
| Bitte w                                | ählen Sie eine F-Mail-Adres                                                                                                    | Se aus         |
| Bitte w                                | rählen Sie eine E-Mail-Adres<br>Version auswählen                                                                                                   | se aus.        |
| Datene<br>"Erlaub<br>werder<br>abgefra | rählen Sie eine E-Mail-Adres<br>Version auswählen<br>mpfänger in den Einstellun,<br>te Verbindungen" hinzufüge<br>beim nächsten Mal nicht n<br>agt. | gen zu<br>nehr |

**59** Wählen Sie hier nun ihre private E-Mail Adresse aus und berühren Sie die Fläche "auswählen" um Ihre Auswahl zu bestätigen.

| <             | Attribut auswählen |   |
|---------------|--------------------|---|
| E-Mail-Adres  | se                 | 0 |
| E-Mail-Adress | se                 | ٠ |
|               |                    |   |
|               |                    |   |
|               |                    |   |
|               |                    |   |
|               |                    |   |
|               |                    |   |
|               | Auswählen          |   |
|               |                    |   |

1. Nun sehen Sie dass Ihre private Email auf dem Display erscheint und dass Sie als Elternteil registriert sind.

2. Mit einer Berührung der Fläche "Übermitteln" loggen Sie sich nun als Elternteil bei den Schulen Baar ein.

3. Lassen sie das Feld "Datenempfänger bei erlaubte Verbindungen hinzufügen" leer. So können sie jedes mal entscheiden mit welcher Email Sie Klapp gerade nutzen möchten, ohne die andere Verbindung wieder löschen zu müssen.

| Daten übermitteln                                                                                                    |                |
|----------------------------------------------------------------------------------------------------|----------------|
| DATENEMPFÄNGER<br>Schulportal                                                                                                    | ?              |
| ANGEFORDERTE ATTRIBUTE                                                                                                    |                |
| Vorname(n)                                                                                                    | √ <sup>8</sup> |
| Name                                                                                                    | √ <sup>â</sup> |
| E-Mail-Adresse                                                                                                    | √ <sup>ê</sup> |
| Bitte wählen Sie eine E-Mal-Adresse au                                                                                               | JS.            |
| Version auswähle                                                                                                    |                |
| Datenempfänger in den Einstellungen z<br>"Erlaubte Verbindungen" hinzufüget. At<br>werden beim nächsten Mal nicht mehr<br>abgefragt. | u<br>tribute   |
| Abbrechen Übermitte                                                                                                    | In             |
| -                                                                                                    |                |

#### 60